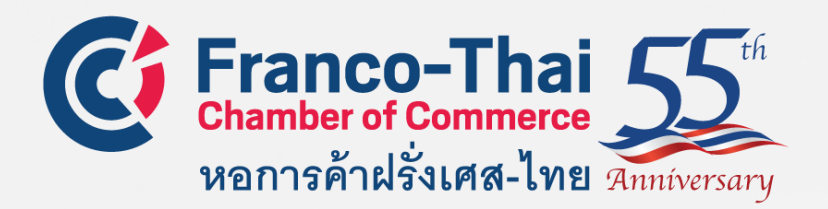

# MEMBER SPACE

- LOG IN INSTRUCTION
- FIND A MEMBER
- JOB
- FTCC MEMBERSHIP DIRECTORY 2020-2021
- MY ACCOUNT

CONTACT US: COMMUNICATION@FRANCOTHAICC.COM CONTACT@FRANCOTHAICC.COM BENJAPORN@FRANCOTHAICC.COM

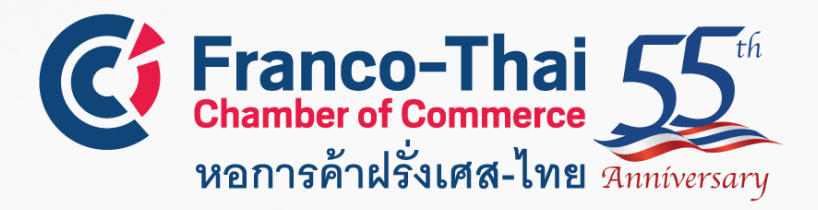

FTCC Website: Member Space LOGIN INSTRUCTIONS

# STEP 1: Go to the Franco-Thai Chamber of Commerce

### Website: www.francothaicc.com

STEP 2: Click icon 💽 LOG IN

on the top right of the homepage

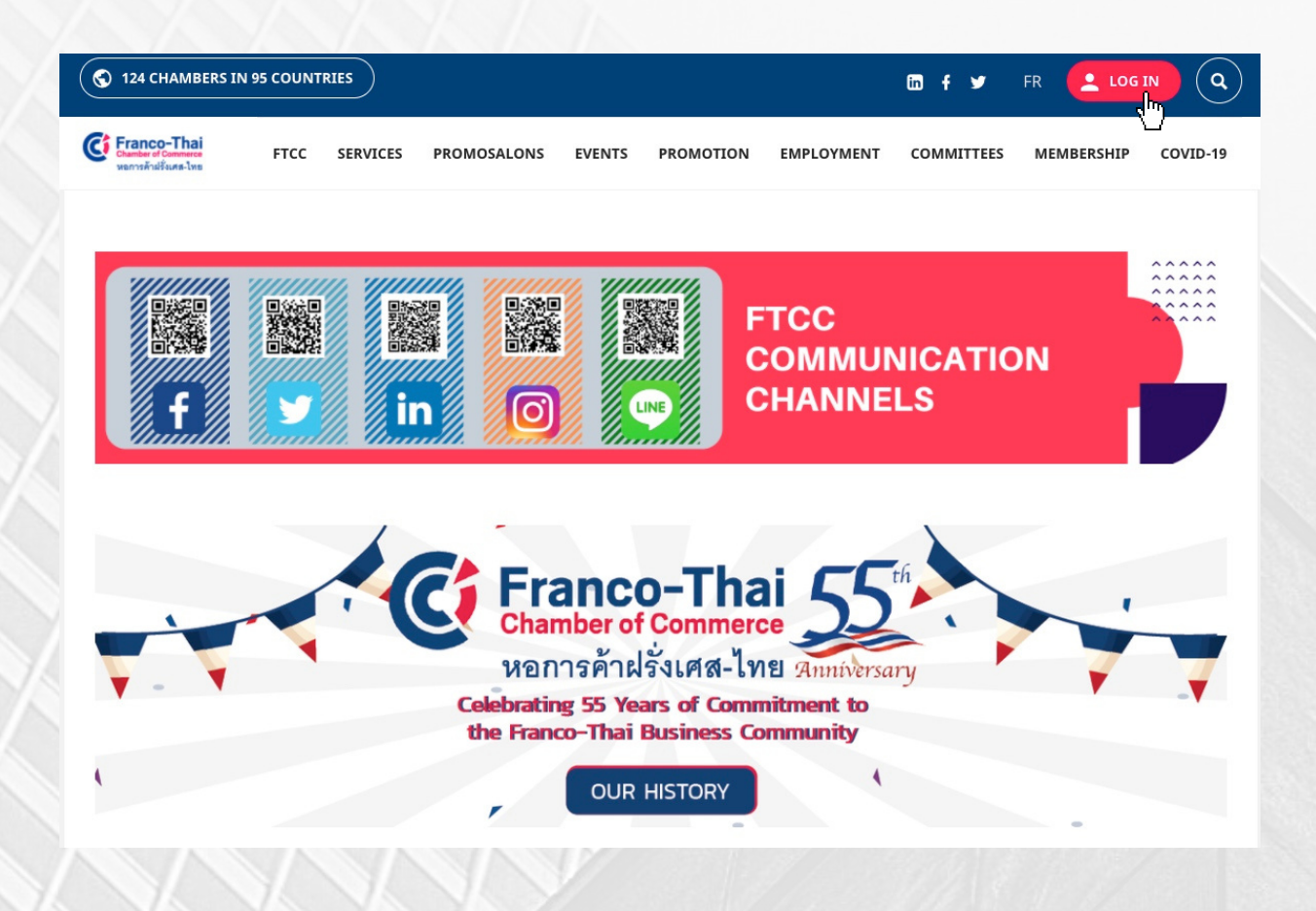

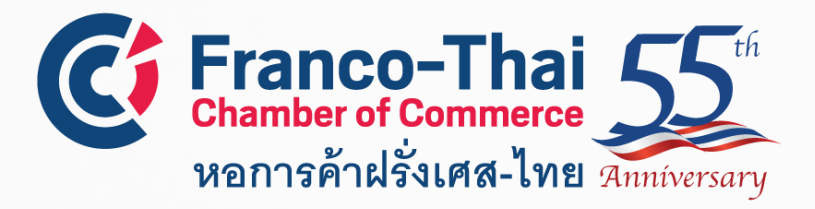

# FTCC Website: Member Space LOGIN INSTRUCTIONS

# STEP 3: Enter your professional email address and password and then select

LOGIN

In case you don't know your password or first time log in, you can click on "Forgot your password ? Don't panic"

You will receive an email with a link to create your new password

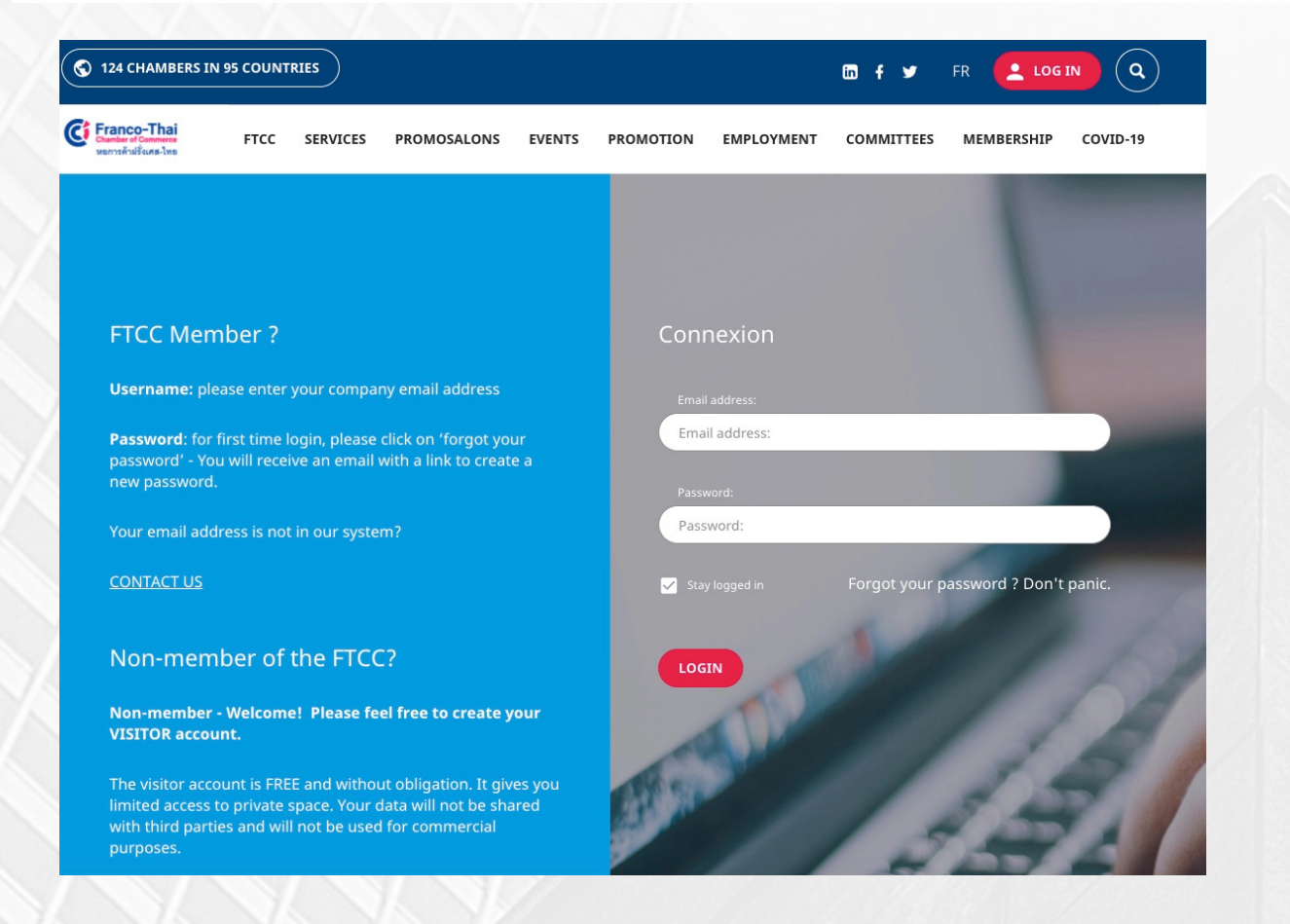

\*If you have any problems with the login process, please contact

- contact@francothaicc.com
- benjaporn@francothaicc.com

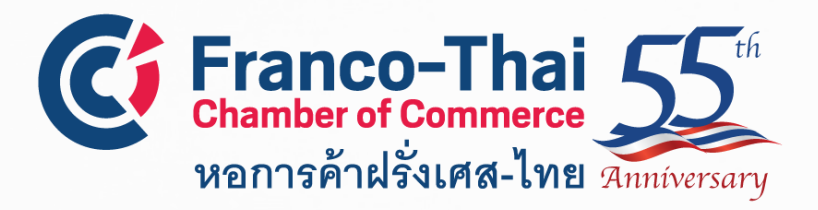

FTCC Website: Member Space LOGIN INSTRUCTIONS

# STEP 4: You are now on FTCC Member Space Select a section you would like to access.

| S 124 CHAMBERS IN 95 COUNTRIES                                                           |                             | in f                                                                                   | FR BC Q             |
|------------------------------------------------------------------------------------------|-----------------------------|----------------------------------------------------------------------------------------|---------------------|
| Franco-Thai<br>Desider of Constants<br>Veryorith@eure-Two                                | COMOSALONS EVENTS PROMOTION | EMPLOYMENT COMMITTEES                                                                  | MEMBERSHIP COVID-19 |
| Thaïlande > Home                                                                         |                             |                                                                                        |                     |
| HOME   FIND A MEMBER   JOB   FTCC MEMBERSHIP DIRECTORY 2019-   MY ACCOUNT   SIGN OUT (U) | WELC<br>MEN                 | OME TO YOU<br>IBER SPACI<br>Franco-Thai<br>Chamber of Commerce<br>หอการค้าฝรั่งเศส-ไทย | UR<br>E             |
|                                                                                          |                             |                                                                                        |                     |

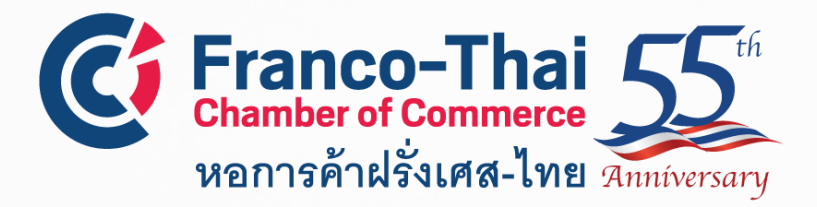

FTCC Website: Member Space FIND A MEMBER

This section gives you access to discover not only FTCC Members but also members from French Chambers from all over the world.

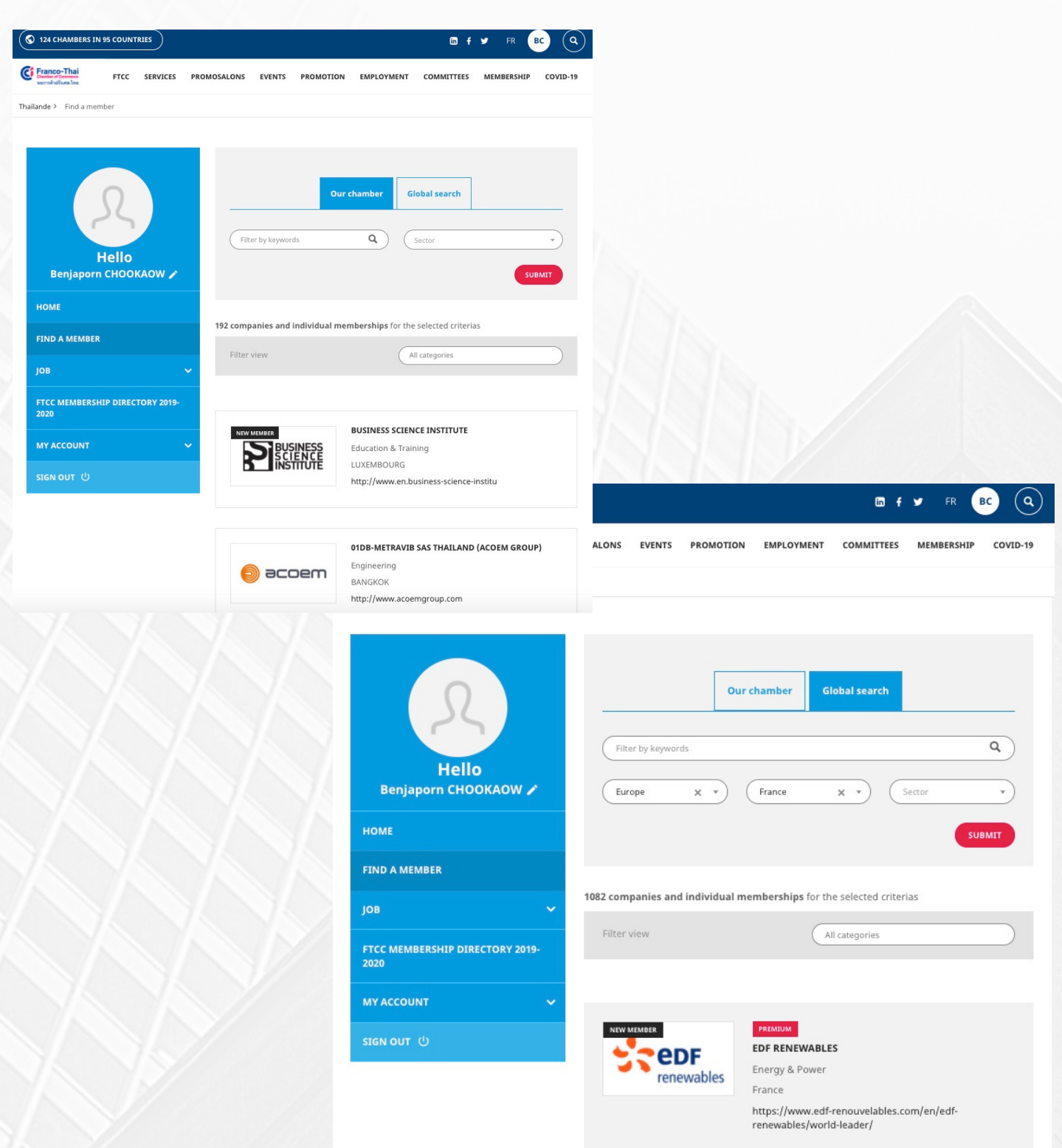

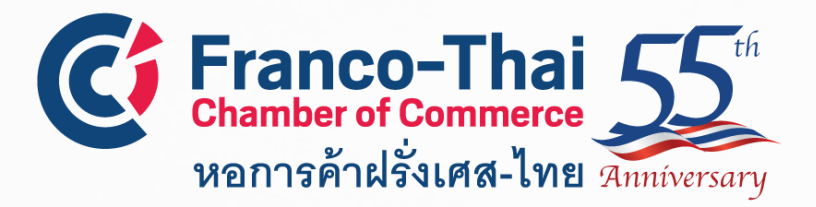

FTCC Website: Member Space FIND A MEMBER

# **Example of company profile**

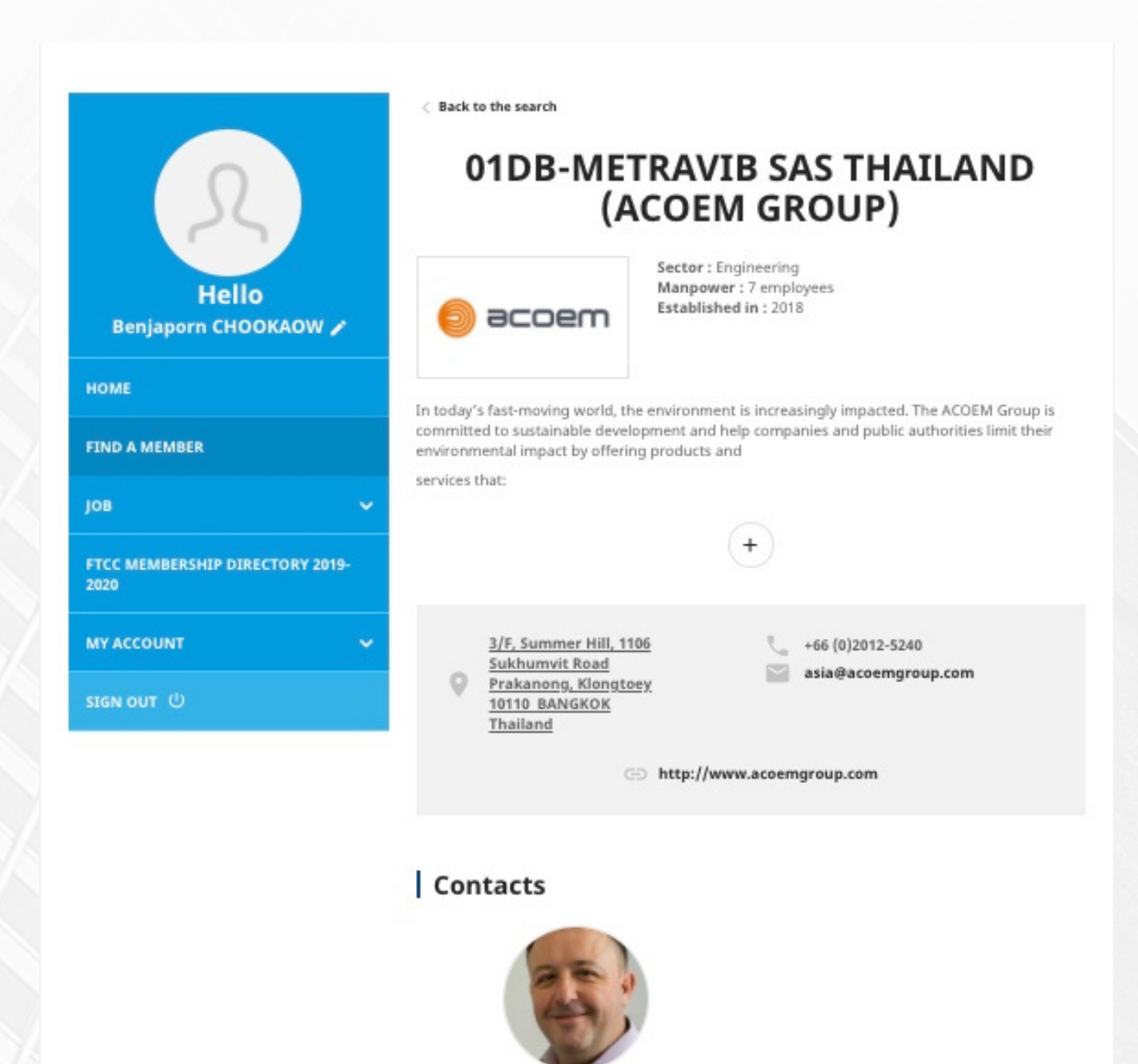

Patrice PISCHEDDA Director Asia

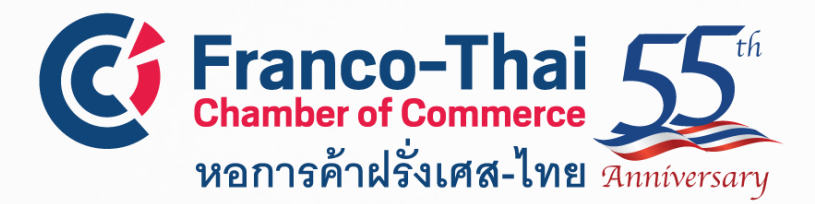

FTCC Website: Member Space

For this section, there are 3 subsections

- job offers
- send my resume
- post a job offer

**job offers,** this section shows you chronologically all the vacancy positions offered by our member companies.

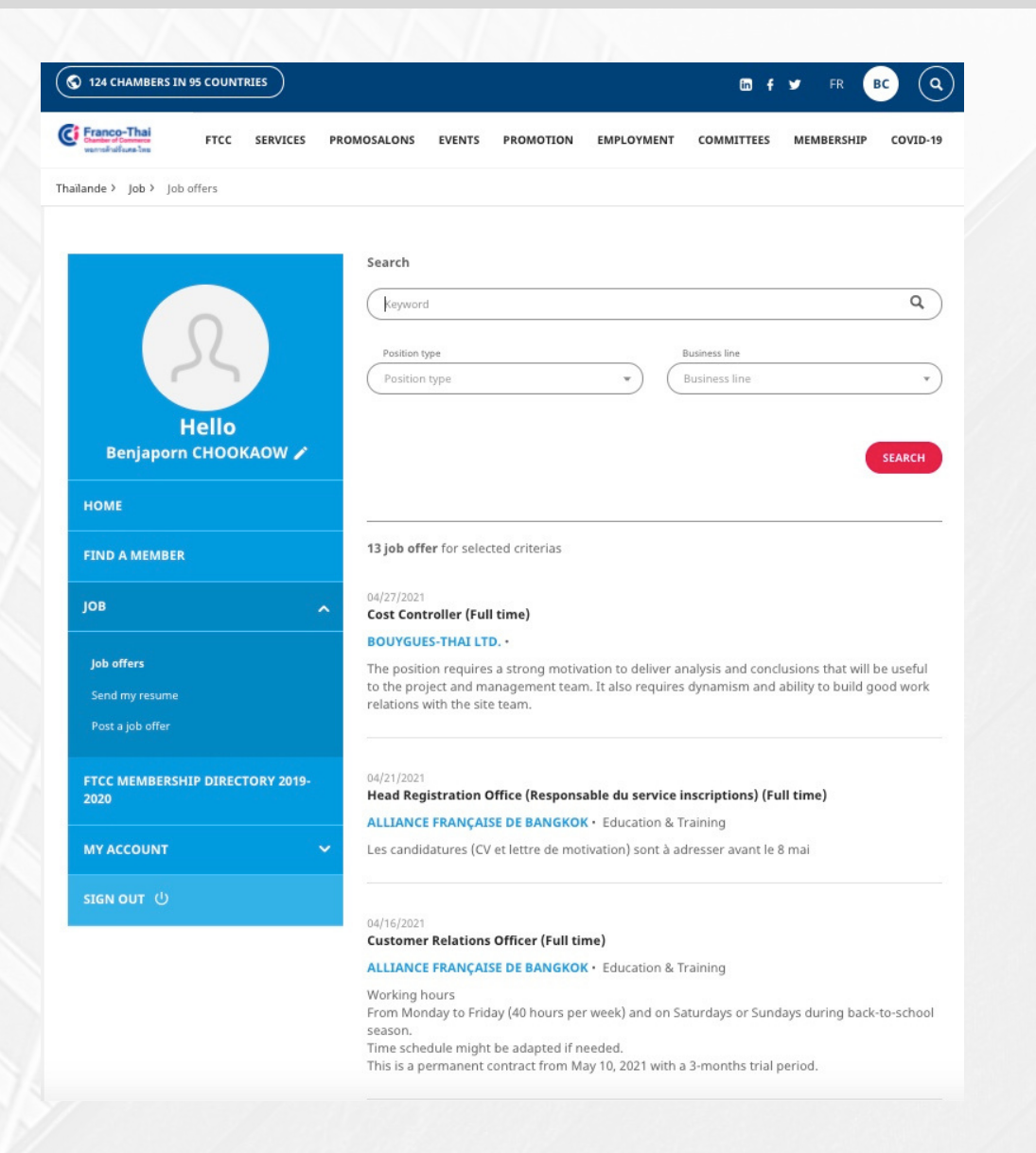

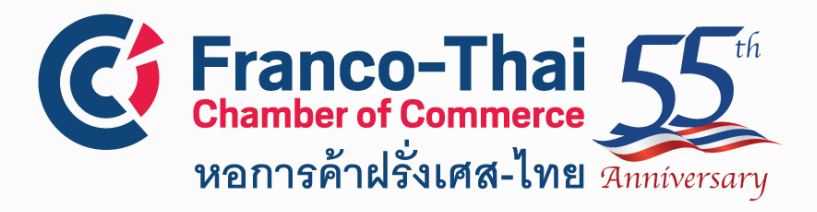

FTCC Website: Member Space

**send my resume,** this section is for whom are looking for a job in Thailand, they can register their resumes in our database so that their profiles will be forwarded to potential companies.

| THE SERVICES P                        | IDMOSALONS EVENTS PRONOTION EMPLOYMENT COMMETTEES MEMBERSHIP CONTO-19    |
|---------------------------------------|--------------------------------------------------------------------------|
| nde ) jab ) Send my resume            |                                                                          |
|                                       |                                                                          |
|                                       | <u></u>                                                                  |
|                                       | Previous application +                                                   |
| 25                                    |                                                                          |
| Hello                                 | Your contact details —                                                   |
| Benjaporn CHOOKAOW /                  | CHORRADW Text same CHORRADW Employers                                    |
| ows                                   | Ernal * Durwel country of reliabrose                                     |
| IND A MEMBER                          | (besjapornéjfancostaics.com) (Carrent country of residence *)            |
| . au                                  |                                                                          |
|                                       | Your profile —                                                           |
| jab arters<br>Send my resume          | Status Ballate starting sale                                             |
|                                       | Bustemarcher? Expressor?                                                 |
| TCC MEMBERSHIP DIRECTORY 2019-<br>828 | (instinues uncor *) (Experience *)                                       |
|                                       | Computer skills                                                          |
|                                       | ( conjune sure                                                           |
|                                       |                                                                          |
|                                       |                                                                          |
|                                       |                                                                          |
|                                       |                                                                          |
|                                       |                                                                          |
|                                       | Linguages                                                                |
|                                       |                                                                          |
|                                       | Your searches —                                                          |
|                                       | (Bornains                                                                |
|                                       | The paralleles you are loading for                                       |
|                                       | The position you are looking for                                         |
|                                       | Minimum salary Maximum salary Dovice *                                   |
|                                       |                                                                          |
|                                       | Nur Bei                                                                  |
|                                       | unfichier                                                                |
|                                       | · · · · · · · · · · · · · · · · · · ·                                    |
|                                       | There read and agree to the terms and conditions and the polyacy pelloy. |
|                                       |                                                                          |

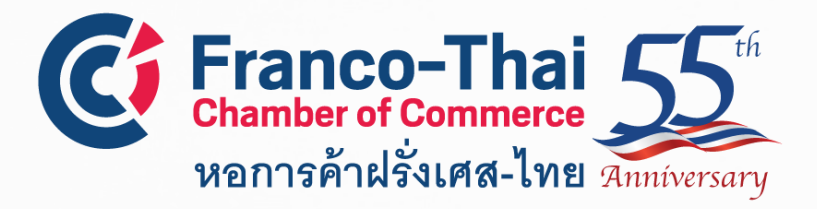

FTCC Website: Member Space

**post a job offer,** as we can assist your company in recruitment process with shortlisted candidates according to your requirements. So, this section is for our members to post thier job offers.

| S 124 CHAMBERS IN 95 COUNTRIES                                  | ₿¢ ¥ FR BC Q                                                                                                    |
|-----------------------------------------------------------------|----------------------------------------------------------------------------------------------------|
| Franco-Thai FTCC SERVICES PI                                    | ROMOSALONS EVENTS PROMOTION EMPLOYMENT COMMITTEES MEMBERSHIP COVID-19                                                                                       |
| hailande > Job > Post a job offer                               |                                                                                                    |
| Hello<br>Benjaporn CHOOKAOW /<br>HOME<br>FIND A MEMBER<br>JOB A | Trike *     Beforence       Position type *     Business line *       Contracting / Temporary     X     *       City     Publish date *       (d/m/N)     D |
| Jeb offers<br>Send my resume                                    |                                                                                                    |
| Post a job offer                                                | Job offer and profile description *                                                                                                    |
| FTCC MEMBERSHIP DIRECTORY 2019-<br>2020                         |                                                                                                    |
| MY ACCOUNT 🗸                                                    |                                                                                                    |
| SIGN OUT じ                                                      | Compare description *                                                                                                    |
|                                                                 | Advantages                                                                                                    |
|                                                                 | Spoken languagedyl *                                                                                                    |

see the complete guide about how to submit your job offer here

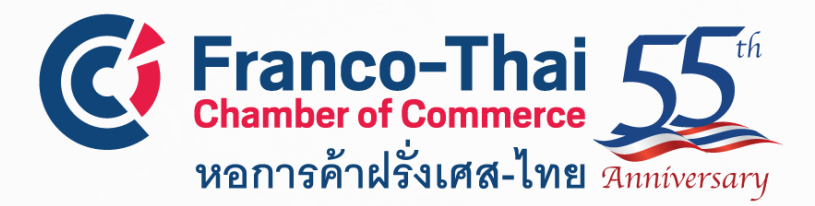

## FTCC Website: Member Space FTCC Membership Directory 2020-2021

# In this section, you will be able to view our current FTCC Handbook.

| 124 CHAMBERS IN 95 COUNTRIES                                                                                                    |                  |            |             | © f ¥         | FR BC        | ٩     |
|----------------------------------------------------------------------------------------------------|------------------|------------|-------------|---------------|--------------|-------|
| France-Thai FTCC SERVICES PR                                                                                                    | OMOSALONS EVENTS | PROMOTION  | EMPLOYMENT  | OMMITTEES MEN | MBERSHIP COV | ID-19 |
| Thailande > FTCC Membership Directory 2019-2020                                                                                                    |                  |            |             |               |              |       |
| Thailande > FTCC Membership Directory 2019-2020<br>Hello<br>Benjaporn CHOOKAOW /<br>HOME<br>FIND A MEMBER<br>JOB /<br>FTCC MEMBERSHIP DIRECTORY 2020-<br>2021<br>MY ACCOUNT /<br>SIGN OUT Ú | FTCC Mem         | Abership I | Directory 2 | 020-21        |              |       |
|                                                                                                    |                  |            | 205         | 20-20         | 021_         |       |
|                                                                                                    | www.trancothaid  | e.com      | 202         |               |              |       |

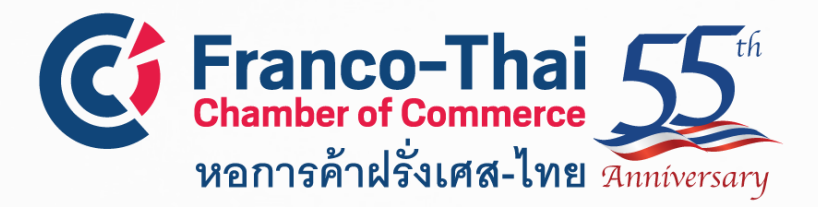

### > My personal information

In this section, you are able to edit your personal information, add your photo, and choose if you would like to display your profile in the online directory

| S 124 CHAMBERS IN 95 COUNTRIES            | En f y FR BC Q                                                           |
|-------------------------------------------|--------------------------------------------------------------------------|
| Franco-Thai FTCC SERVICE                  | S PROMOSALONS EVENTS PROMOTION EMPLOYMENT COMMITTEES MEMBERSHIP COVID-19 |
| Thailande > My account > My personal info | rmation                                                                  |
|                                           |                                                                          |
|                                           |                                                                          |
|                                           | Your personal information Change your address                            |
|                                           |                                                                          |
| 25                                        | Title                                                                    |
|                                           | Ms. × *                                                                  |
| Hello                                     | Last pame First pame                                                     |
| Benjaporn CHOOKAOW ,                      | CHOOKAOW Benjaporn                                                       |
| номе                                      |                                                                          |
|                                           | Email<br>benjaporn@francothaicc.com                                      |
| FIND A MEMBER                             | To modify your email, go to "Email settings / Password".                 |
| јов                                       | Nationality Languages                                                    |
|                                           | Thailandaise X * English X French X Thai X                               |
| FTCC MEMBERSHIP DIRECTORY 201<br>2020     | 9-                                                                       |
|                                           | Business sector Interests                                                |
| MY ACCOUNT                                | Non-profit Organization ×     Interests                                  |
| My personal information                   |                                                                          |
| My company                                | Date of birth                                                            |
| Email and password                        |                                                                          |
| My connections                            | I agree to display my public profile in the member's directory. 3        |
|                                           | I agree to receive email information from us                             |
|                                           | Photo                                                                    |
|                                           | Sélectionner                                                             |
|                                           | un fichier                                                               |
|                                           | · · · · · · · · · · · · · · · · · · ·                                    |

UPDATE YOUR INFORMATION

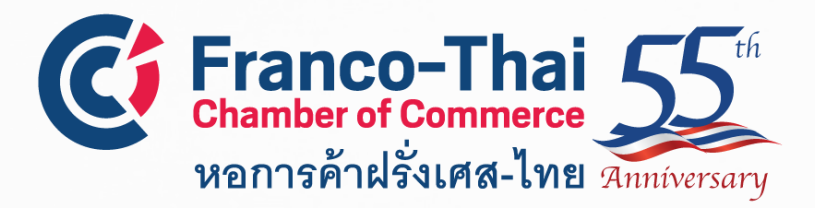

#### > My company

In this section, please contact the main contact for the Company :

- Contact principal pour la société "FRANCO-THAI CHAMBER OF COMMERCE (FTCC)"
  - : Sommawan LOWHAPHANDU.

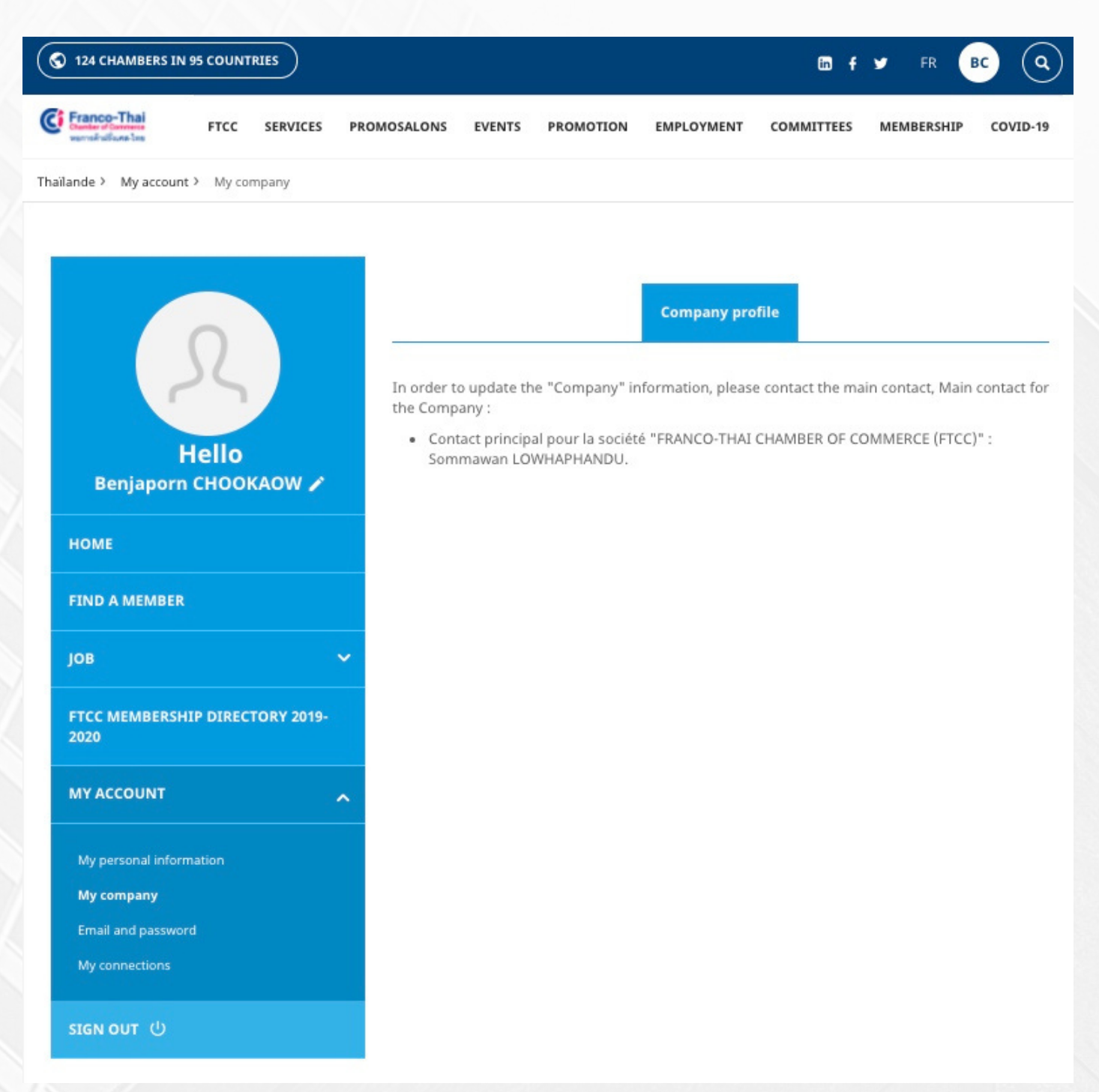

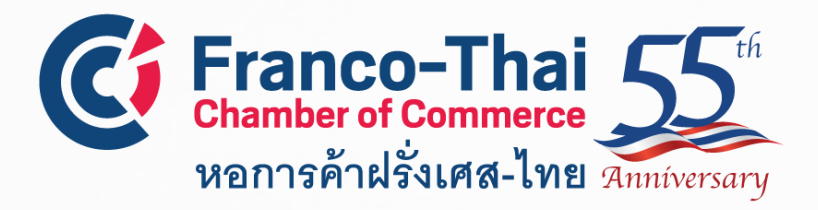

#### > Email and password

In this section, you are able to change your login email and create new password. In order to close your account, please contact FTCC at email: **members@francothaicc.com/ benjaporn@francothaicc.com** 

| S 124 CHAMBERS IN 95 COUNTRIES              |                   |           |            | 🖬 f        | 🎔 FR       | BC Q     |
|---------------------------------------------|-------------------|-----------|------------|------------|------------|----------|
| Franco-Thai FTCC SERVICES PR                | OMOSALONS EVENTS  | PROMOTION | EMPLOYMENT | COMMITTEES | MEMBERSHIP | COVID-19 |
| Thailande > My account > Email and password |                   |           |            |            |            |          |
|                                             |                   |           |            |            |            |          |
|                                             |                   |           |            |            |            | 03       |
|                                             | Email settings    |           |            |            |            | +        |
| 32                                          |                   |           |            |            |            |          |
|                                             | Password settings |           |            |            |            | +        |
| Hello<br>Benjaporn CHOOKAOW 🖌               | Close your accoun | t         |            |            |            | +        |
| Hour                                        |                   |           |            |            |            |          |
| HOME                                        |                   |           |            |            |            |          |
| FIND A MEMBER                               |                   |           |            |            |            |          |
| јов 🗸                                       |                   |           |            |            |            |          |
| FTCC MEMBERSHIP DIRECTORY 2019-<br>2020     |                   |           |            |            |            |          |
|                                             |                   |           |            |            |            |          |
| My personal information                     |                   |           |            |            |            |          |
| My company                                  |                   |           |            |            |            |          |
| Email and password                          |                   |           |            |            |            |          |
| My connections                              |                   |           |            |            |            |          |
| SIGN OUT 也                                  |                   |           |            |            |            |          |
|                                             |                   |           |            |            |            |          |

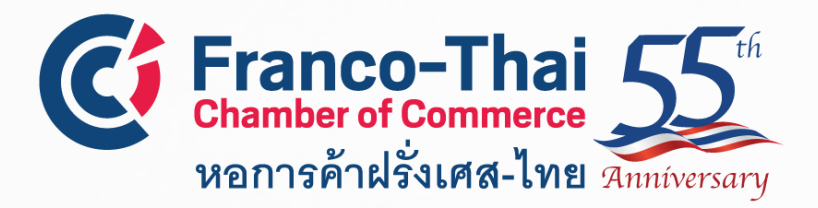

#### > My connections

The Member Space allows FTCC Members to connect with one another. All connections you have made will appear on this page.

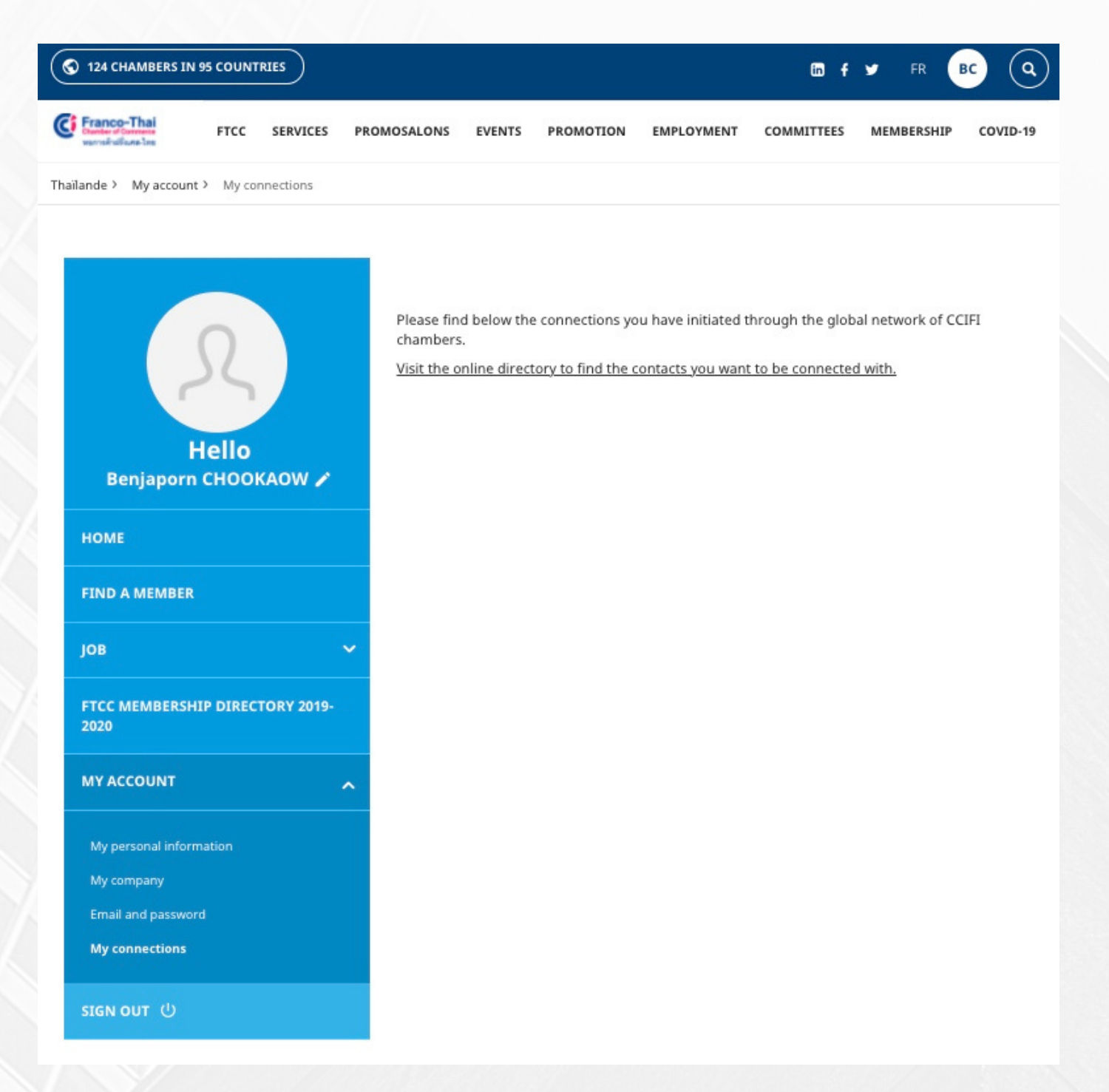

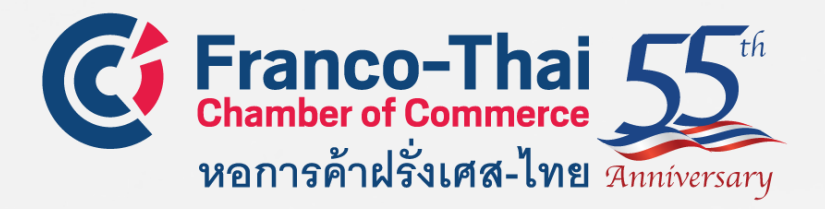

# CONTACT US: COMMUNICATION@FRANCOTHAICC.COM CONTACT@FRANCOTHAICC.COM BENJAPORN@FRANCOTHAICC.COM

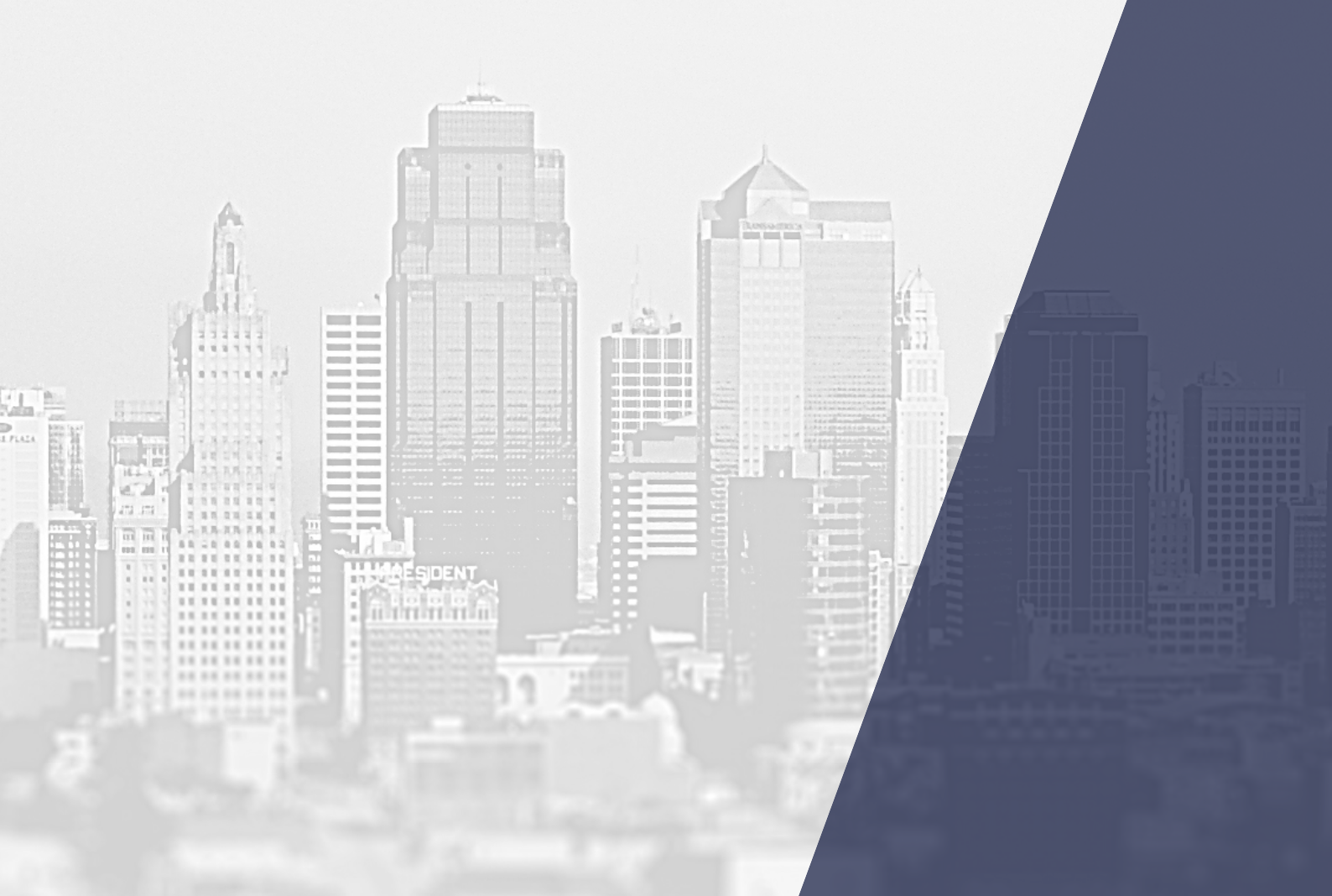